# DPU on PYNQ (3)

DNNDK

## Outline

- DNNDK
  - Overview
  - Toolchain Introduction
- DNNDK lab Host
- DNNDK lab Board

#### DNNDK

Deep Neural Network Development Kit (DNNDK) is a full-stack deep learning SDK for the Deeplearning Processor Unit (DPU). It provides a unified solution for deep neural network inference applications by providing pruning, quantization, compilation, optimization, and run time support.

- A complete set of optimized tool chains, including compression, compilation and runtime.
- Lightweight C/C++ and Python programming APIs.
- Easy-to-use with gradual learning curve.

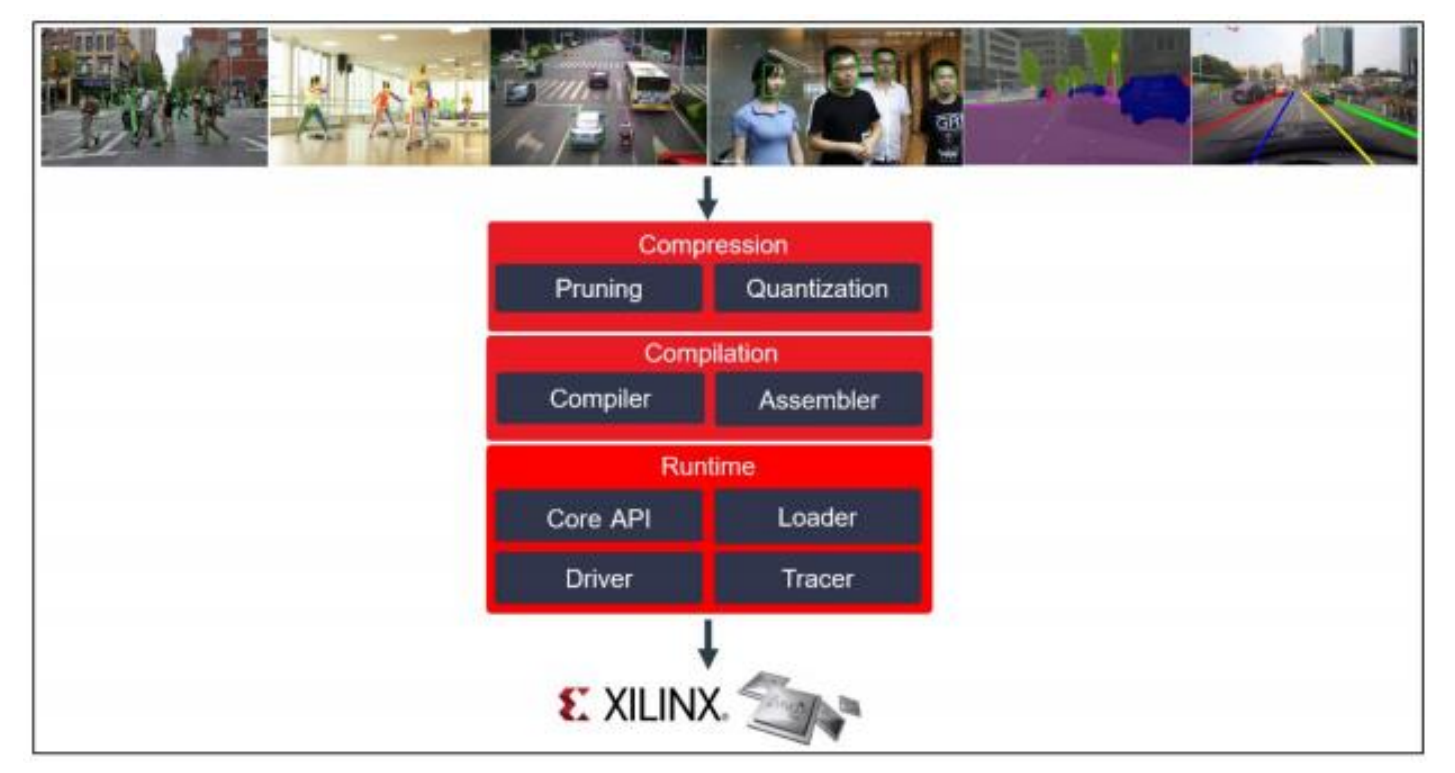

#### **DNNDK** Framework

As shown in the figure below, DNNDK framework is composed of following components

- Deep Compression Tool (DECENT)
- Deep Neural Network Compiler (DNNC)
- Deep Neural Network Assembler (DNNAS)
- Neural Network Runtime (N2Cube)
- DPU Simulator
- Profiler
- DExplorer
- DDump

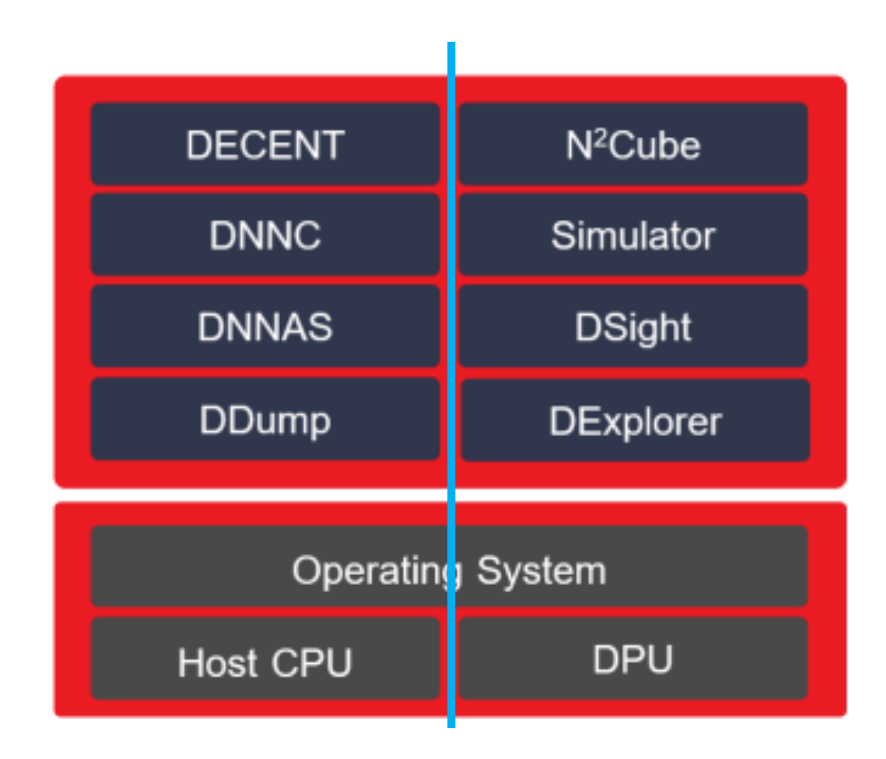

DNNDK Toolchain

#### DECENT

DECENT (Deep Compression Tool), employs coarse-grained pruning, trained quantization and weight sharing to address these issues while achieving high performance and high energy efficiency with very small accuracy degradation.

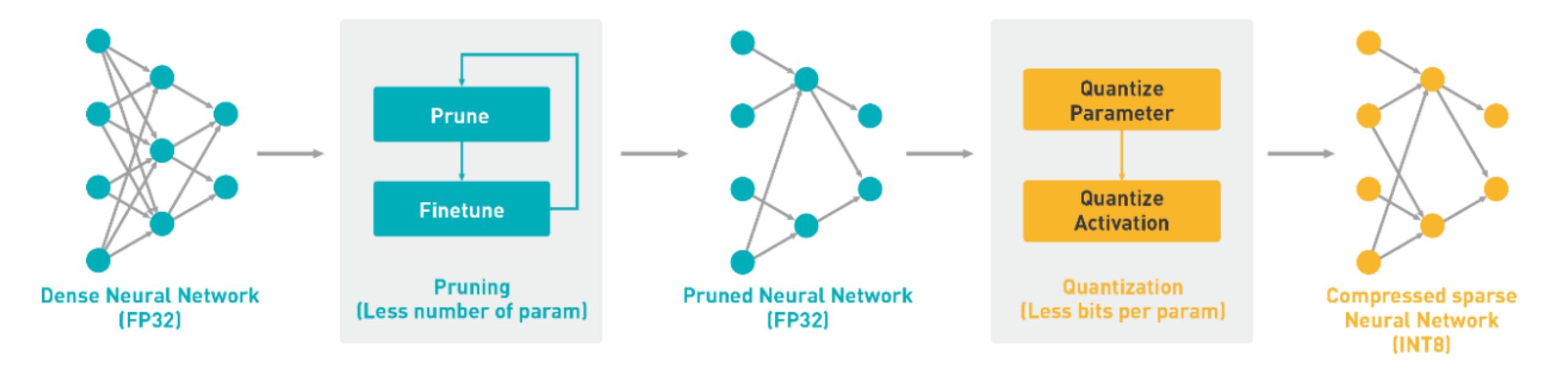

**DECENT** Pruning and Quantization Flow

#### **DECENT Workflow**

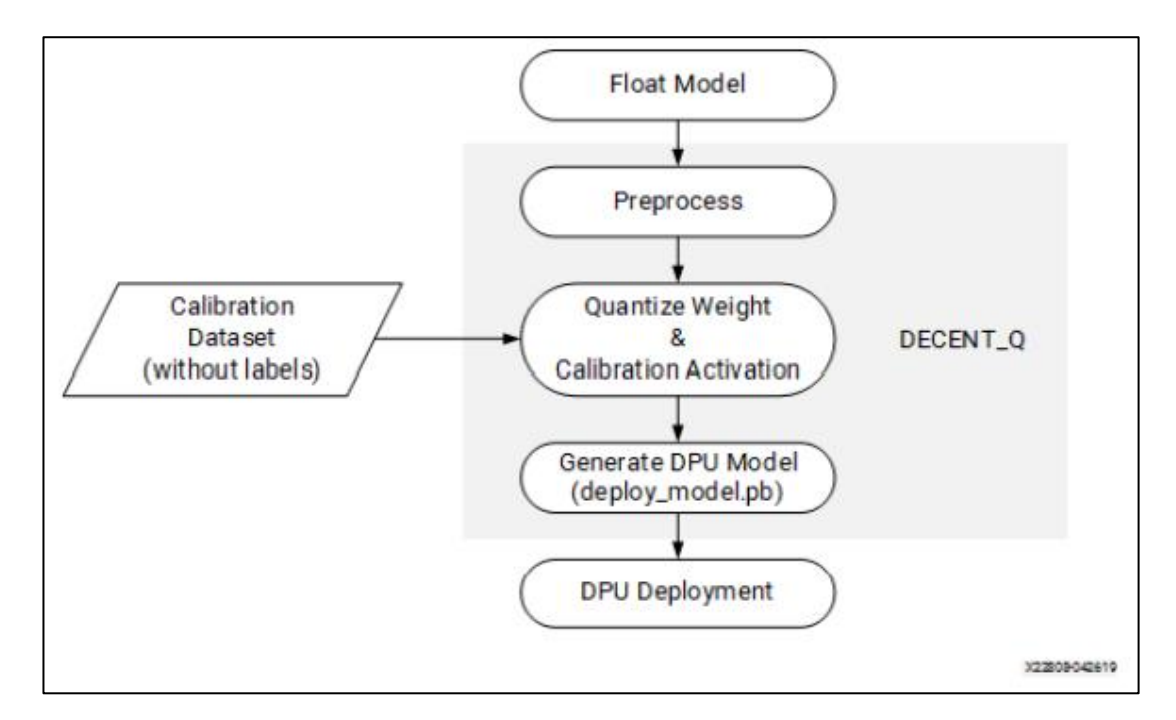

**DECENT** Workflow

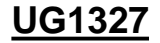

### **DECENT Syntax**

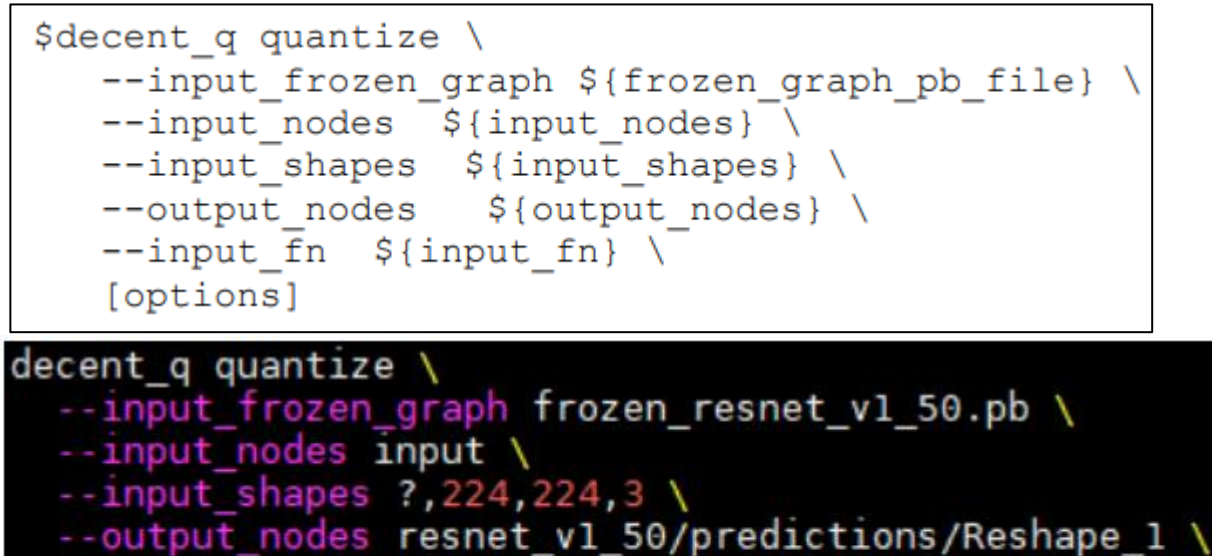

```
-- input_fn resnet_v1_50_input_fn.calib_input \
```

```
--method 1 \
```

```
--gpu 0 \
```

```
--calib_iter 10 \
```

```
--output_dir ./quantize_results \
```

```
calib_image_dir = "../../calibration_data/images/"
calib_image_list = "../../calibration_data/calib.txt"
calib_batch_size = 50
def calib_input(iter):
    images = []
    line = open(calib_image_list).readlines()
    for index in range(0, calib_batch_size):
        curline = line[iter * calib_batch_size + index]
        calib_image_name = curline.strip()
        image = cv2.imread(calib_image_dir + calib_image_name)
        image = central_crop(image, 224, 224)
        image = mean_image_subtraction(image, MEANS)
        images.append(image)
    return {"input": images}
```

decent\_q syntax (tensorflow)

decent\_q input\_fn

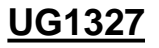

#### DLet

- DLet is DNNDK host tool designed to parse and extract various DPU configuration parameters from DPU Hardware Handoff file HWH generated by Vivado.
- The usage info of DLet is shown below.

| Usage | : dlet <optio< th=""><th>on&gt;</th><th></th><th></th></optio<> | on>     |                        |      |
|-------|-----------------------------------------------------------------|---------|------------------------|------|
| Optio | ons are:                                                        |         |                        |      |
| - V   | version                                                         | Display | version of DLet        |      |
| - f   | file                                                            | Specity | hardware hand-off(HWH) | file |
| - h   | help                                                            | Display | the usage of DLet      |      |

Dlet usage

Ex: dlet -f ./pynqz2\_dpu.hwh

Output: \*.dcf file

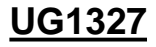

#### DNNC

The architecture of the Deep Neural Network Compiler (DNNC) compiler is shown in the following figure. The front-end parser is responsible for parsing the Caffe/TensorFlow model and generates an intermediate representation (IR) of the input model. The optimizer handles optimizations based on the IR, and the code generator maps the optimized IR to DPU instructions.

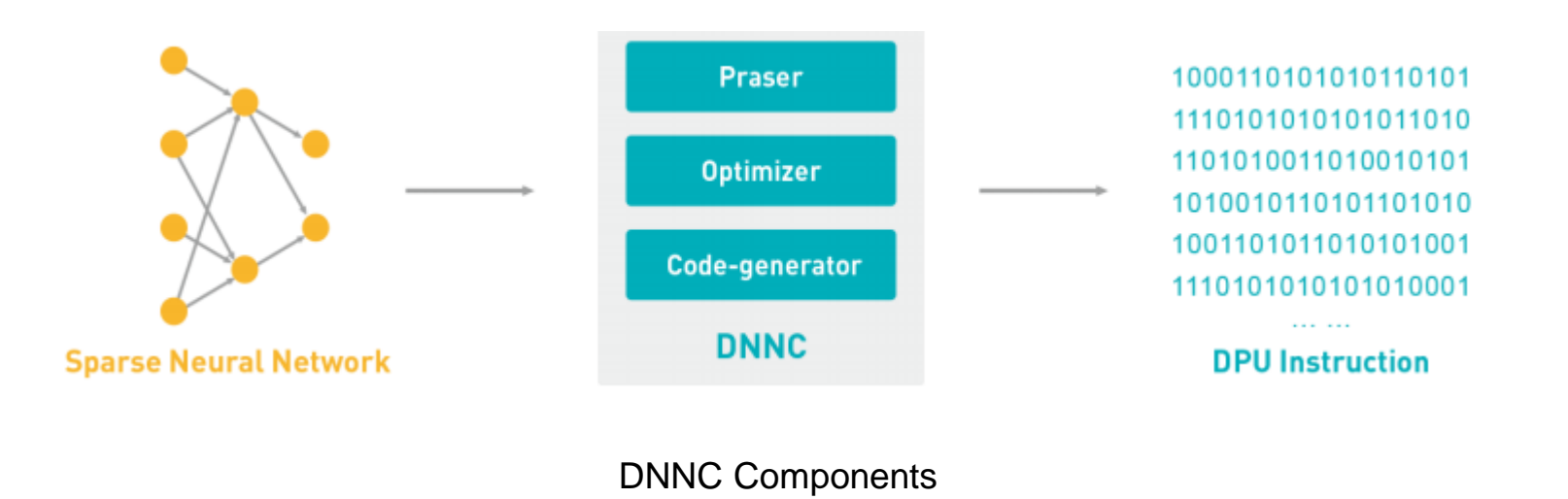

#### **DNNC** sample

#### !/usr/bin/env bash net="resnet50" CPU ARCH="arm64" DNNC MODE="debug" dnndk board="ZCU102" dnndk dcf="../../../dcf/ZCU102.dcf" model dir="decent output" output dir="dnnc output" if [ ! -d "\$model dir" ]; then echo "Can not found directory of \$model dir" exit 1 fi -d "Soutput\_dir" ] || mkdir "Soutput\_dir" echo "Compiling Network \${net}" --prototxt=\${model dir}/deploy.prototxt dnnc --caffemodel=\${model\_dir}/deploy.caffemodel \ --output\_dir=\${output\_dir} --net name=\${net} --dcf=\${dnndk dcf} --mode=\${DNNC\_MODE} --cpu\_arch=\${CPU\_ARCH}

DNNC Compilation Script for Caffe ResNet-50

Compiling network: resnet50 [DNNC][Warning] layer [prob] (type: Softmax) is not supported in DPU, deploy it in CPU instead.

DNNC Kernel topology "resnet50 kernel graph.jpg" for network "resnet50" DNNC kernel list info for network "resnet50" Kernel ID : Name 0 : resnet50 0 1 : resnet50 1 Kernel Name : resnet50 0 Kernel Type : DPUKernel Code Size : 1.28MB Param Size : 24.35MB Workload MACs : 3262.50M0PS IO Memory Space : 2.25MB Mean Value : 104, 107, 123, Node Count : 55 Tensor Count : 56 Input Node(s)(H\*W\*C) conv1(0) : 224\*224\*3 Output Node(s)(H\*W\*C) fc1000(0) : 1\*1\*1000 Kernel Name : resnet50 1 Kernel Type : CPUKernel

Input Node(s)(H\*W\*C) prob : 1\*1\*1000 Output Node(s)(H\*W\*C) prob : 1\*1\*1000

DNNC Compilation Log for Caffe ResNet-50

<u>UG1327</u>

#### DDump

- DDump is a utility tool introduced to dump the info encapsulated inside DPU ELF file or hybrid executable or DPU shared library. It can facilitate the users to analyze and debug various issues.
- DDump is available for both x86 Linux host and DNNDK evaluation boards. Its usage info is shown in the figure below.

| DDump | - Viliny DN                                 | NDK utility to parse and dump DBU FLE file or      |
|-------|---------------------------------------------|----------------------------------------------------|
| obump | DPU hybri                                   | d executable file                                  |
| Usage | : ddump <opt< td=""><td>ion&gt;</td></opt<> | ion>                                               |
| Atl   | east one of                                 | the following switches must be given:              |
| - f   | file                                        | Specify DPU hybird executable or DPU ELF object    |
| - k   | klist                                       | Display each kernel general info from DPU ELF file |
|       |                                             | or DPU hybrid executable file                      |
| - d   | dpu                                         | Display DPU architecture info for each kernel      |
| - C   | compiler                                    | Display the DNCC compiler version for each kernel  |
| - a   | all                                         | Display all above info                             |
| - V   | version                                     | Display DDump version info                         |
| -h    | help                                        | Display this help info                             |

DDump Usage Options

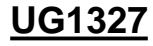

DDump

ddump -f dpu\_resnet50\_0.elf -k

ddump -f dpu\_resnet50\_0.elf -d

| DPU Kernel List from file dnnc_output/dpu_resnet50_0.elf<br>ID: Name<br>0: resnet50_0                                                                                                    | DPU Kernel List from file dpu_resnet50_0.elf<br>ID: Name<br>0: resnet50_0 |
|----------------------------------------------------------------------------------------------------|---------------------------------------------------------------------------|
| DPU Kernel name: resnet50_0                                                                                                    | DPU Kernel name: resnet50_0                                               |
| -> DPU Kernel general info<br>Mode: NORMAL<br>Code Size: 1.28MB<br>Param Size: 24.35MB<br>Workload MACs: 7358.50M0PS<br>IO Memory Space: 2.25MB<br>Mean Value: 104, 107, 123<br>Node Count: 55<br>Tensor Count: 56<br>Tensor In(H*W*C)<br>Tensor ID-0: 224*224*3<br>Tensor Out(H*W*C)<br>Tensor ID-55: 1*1*1000 | <pre>-&gt; DPU architecture info</pre>                                    |

DDump DPU Kernel Info for ResNet50

DDump DPU Arch Info for ResNet50

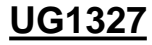

### N2Cube

- The Cube of Neutral Networks (N2Cube) is the DPU runtime engine.
- It acts as the loader for the DNNDK applications and handles resource allocation and DPU scheduling.
- Its core components include DPU driver, DPU loader, tracer, and programming APIs for application development.

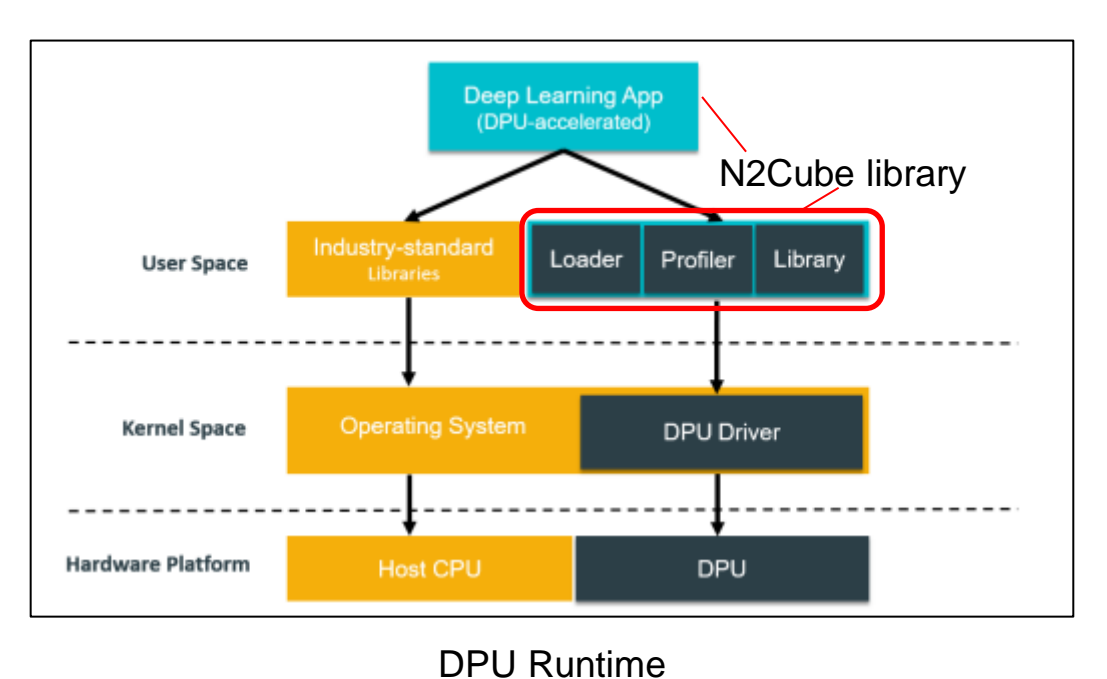

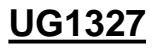

## DExplorer

- DExplorer is a utility running on the target board.
- It provides DPU running mode configuration, DNNDK version checking, DPU status checking, and DPU core signature checking.
- The following figure shows the help information about the usage of DExplorer.

| Usage | : dexplorer | <option></option>                                                         |
|-------|-------------|---------------------------------------------------------------------------|
| Opti  | ons are:    |                                                                           |
| - V   | version     | Display version info for each DNNDK component                             |
| - S   | status      | Display the status of DPU cores                                           |
| -W    | whoami      | Display the info of DPU cores                                             |
| - m   | mode        | Specify DNNDK N2Cube running mode: normal, profile, or debug              |
| -t    | timeout     | Specify DPU timeout limitation in seconds under integer range of [1, 100] |
| - h   | help        | Display this information                                                  |

DExplorer Usage Options

### DExplorer

| root@dp-n1:~# de<br>[DPU cache]<br>Enabled                             | xplorer -s                                                                                   |
|------------------------------------------------------------------------|----------------------------------------------------------------------------------------------|
| [DPU mode]<br>normal                                                   |                                                                                              |
| [DPU timeout lim<br>5                                                  | itation (in seconds)]                                                                        |
| [DPU Debug Info]<br>Debug level<br>Core 0 schedule<br>Core 0 interrupt | : 9<br>: 0<br>: 0                                                                            |
| [DPU Resource]<br>DPU Core<br>State<br>PID<br>TaskID<br>Start<br>End   | : 0<br>: Idle<br>: 0<br>: 0<br>: 0<br>: 0                                                    |
| [DPU Registers]<br>VER<br>RST<br>ISR<br>IMR<br>IRSR<br>ICR             | : 0x05c1c6bd<br>: 0x000000ff<br>: 0x00000000<br>: 0x00000000<br>: 0x00000000<br>: 0x00000000 |
| DPU Core<br>HP_CTL<br>ADDR_IO<br>ADDR_WEIGHT<br>ADDR_CODE<br>ADDR_PROF | : 0<br>: 0x07070f0f<br>: 0x00000000<br>: 0x00000000<br>: 0x00000000<br>: 0x00000000          |

| root@xilinx-zcu102-2019_ | 1:- | -\$dexplorer | - W      |
|--------------------------|-----|--------------|----------|
| [DPU IP Spec]            |     |              |          |
| IP Timestamp             | :   | 2019-07-24   | 11:15:00 |
| DPU Core Count           | :   | 3            |          |
| [DPU Core Configuration  | Lis | st]          |          |
| DPU Core                 | :   | #0           |          |
| DPU Enabled              | :   | Yes          |          |
| DPU Arch                 | :   | B4096        |          |
| DPU Target Version       | :   | v1.4.0       |          |
| DPU Freqency             | :   | 325 MHz      |          |
| Ram Usage                | :   | Low          |          |
| DepthwiseConv            | :   | Enabled      |          |
| DepthwiseConv+Relu6      | :   | Enabled      |          |
| Conv+Leakyrelu           | :   | Enabled      |          |
| Conv+Relu6               | :   | Enabled      |          |
| Channel Augmentation     | :   | Enabled      |          |
| Average Pool             | :   | Enabled      |          |
| DBIL Cara                |     | #1           |          |

Sample DPU Signature with Configuration Parameters

**DExplorer Status** 

## DSight

DSight is the DNNDK performance profiling tool. It is a visual performance analysis tool for neural network model profiling.

Dsight profiling Step:

- 1. Set N2Cube to profile mode using the command *dexplorer -m profile*
- 2. Run the deep learning application. When finished, a profile file with the name dpu\_trace\_[PID].prof is generated. (PID is the process ID of the deep learning application).
- 3. Generate the html file with the DSight tool using the command: *dsight -p dpu\_trace\_[PID].prof*. An html file with the name *dpu\_trace\_[PID].html* is generated.
- 4. Open the generated html file with web browser.

| root@                           | xlnx:~# dsigh | t-h                                  |  |  |  |  |
|---------------------------------|---------------|--------------------------------------|--|--|--|--|
| Usage: dsight <option></option> |               |                                      |  |  |  |  |
| Optio                           | ons are:      |                                      |  |  |  |  |
| -p                              | profile       | Specify DPU trace file for profiling |  |  |  |  |
| - V                             | version       | Display DSight version info          |  |  |  |  |
| - h                             | help          | Display this information             |  |  |  |  |

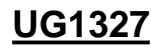

DSight Help Info

### **DSight Profiling Charts**

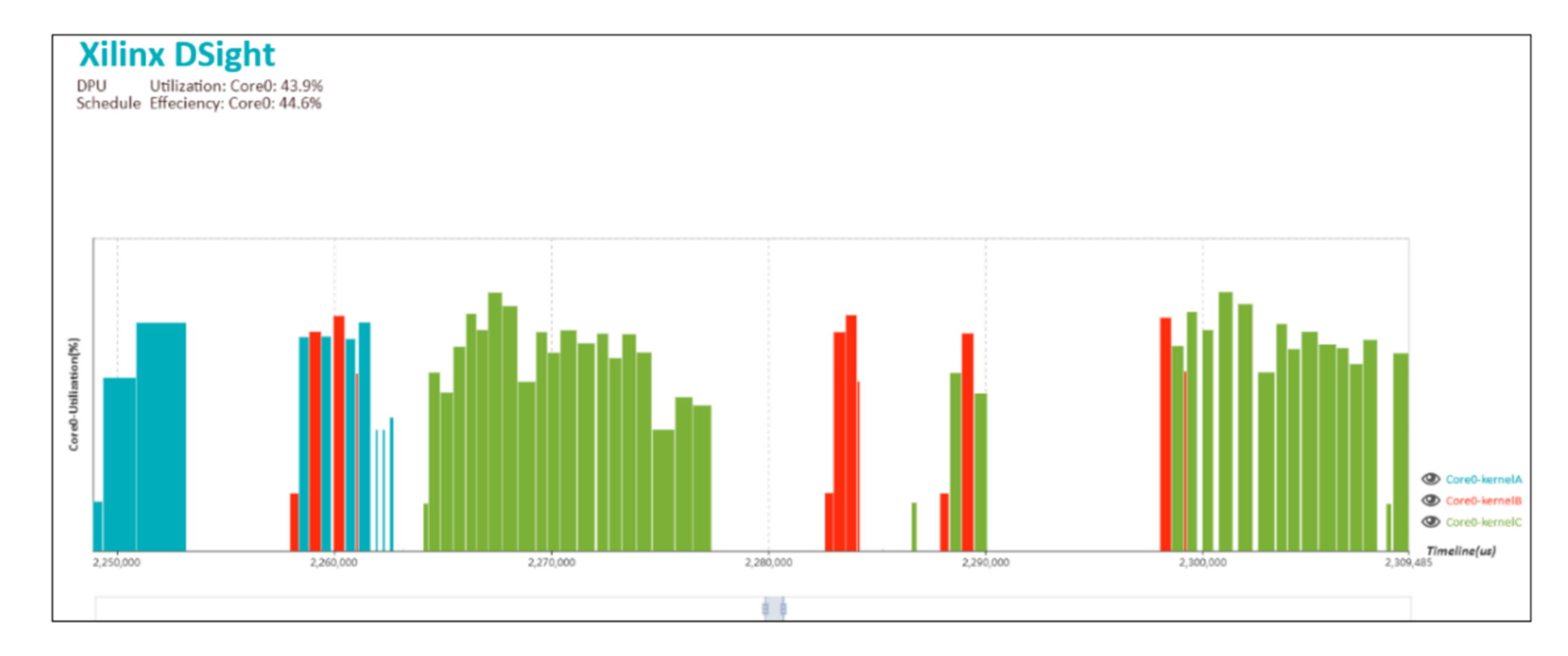

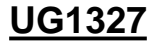

### Xilinx Vitis-ai Al-Model-Zoo

Vitis-ai AI-Model-Zoo <u>https://github.com/Xilinx/Vitis-AI/tree/master/models/AI-Model-Zoo</u> Example code for each model: <u>https://github.com/Xilinx/Vitis-AI/tree/master/models/AI-Model-Zoo/caffe-xilinx/examples</u>

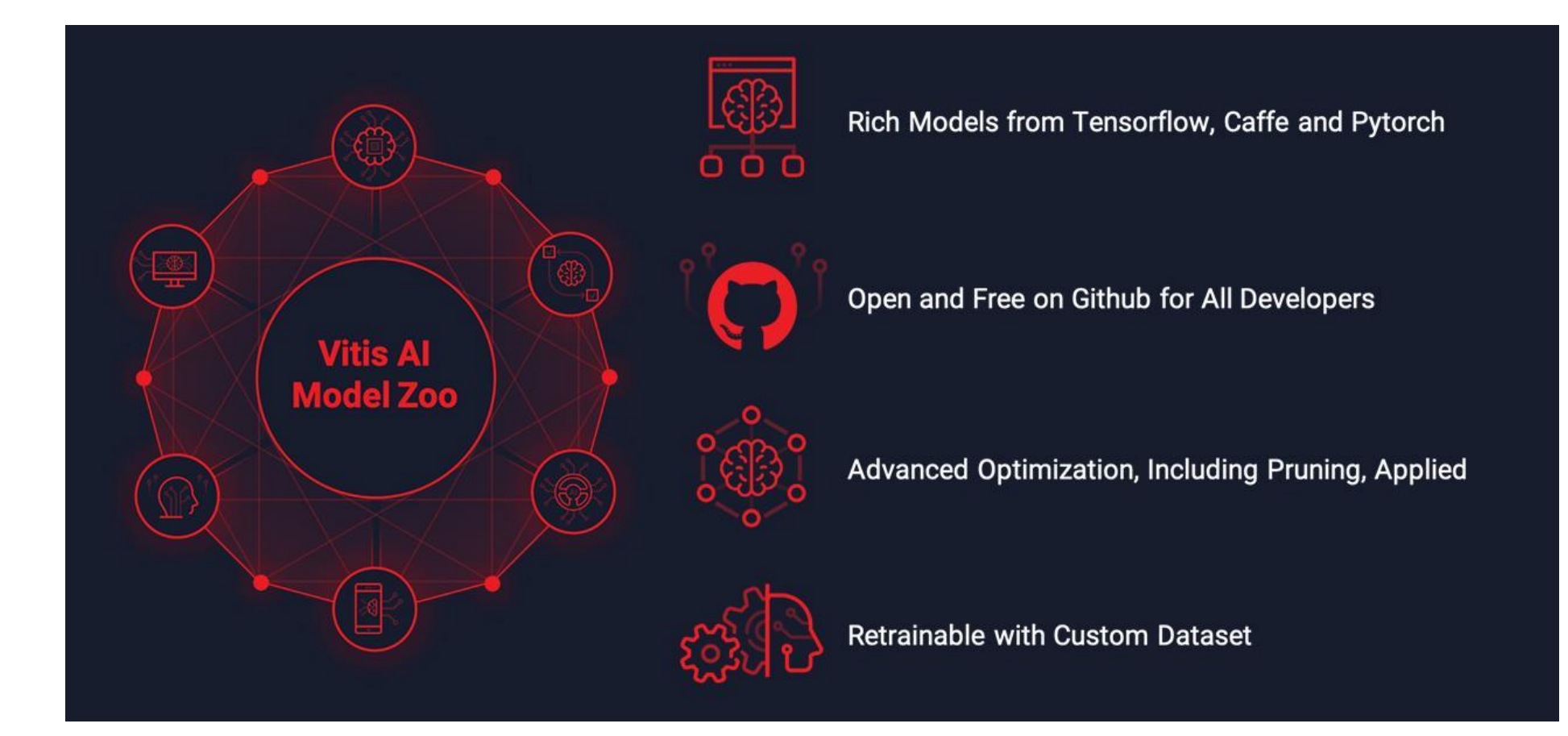

### Today's Lab

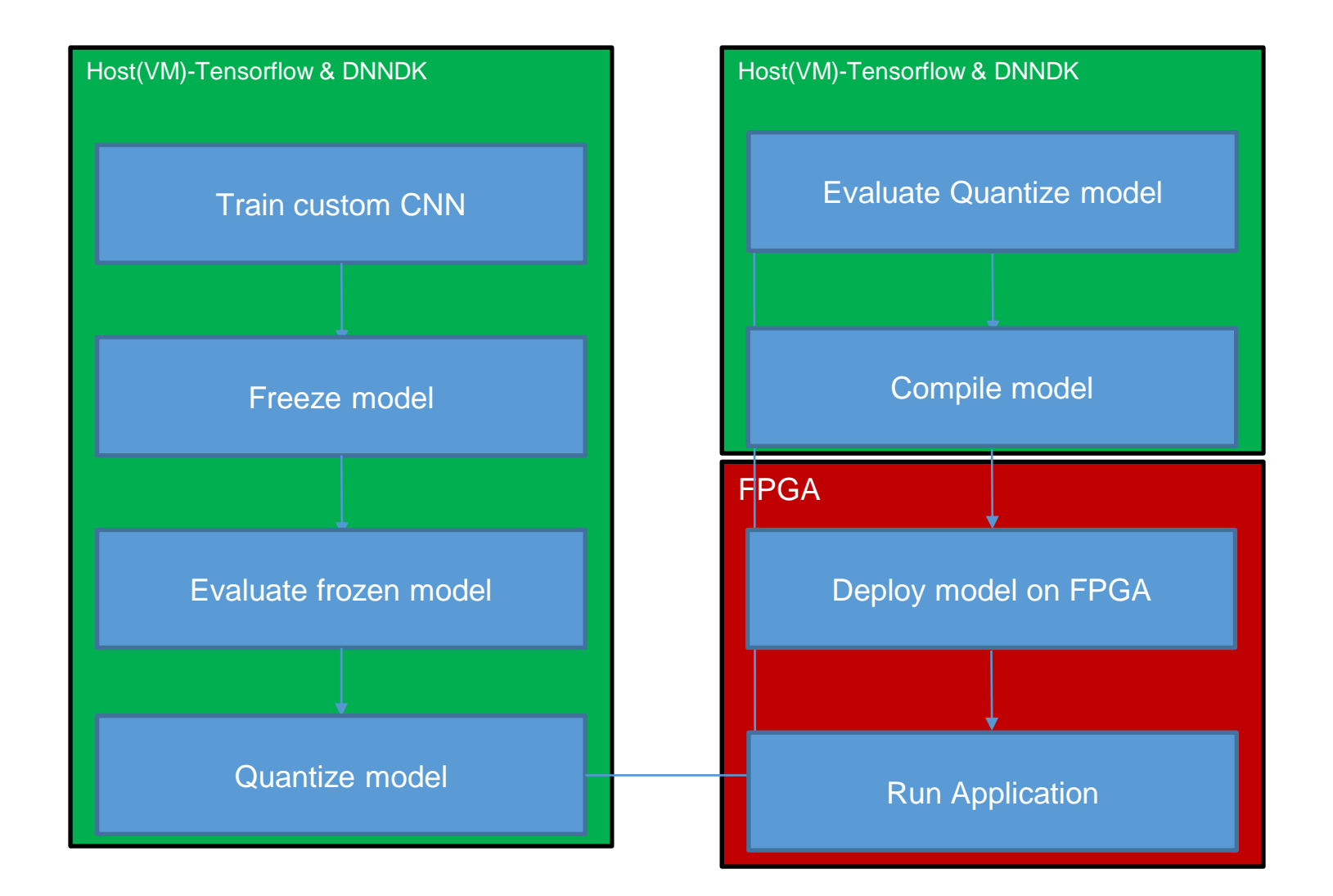

## Flash Boot Image

#### Mount SD card and open Etcher

Path:Desktop(桌面)/Advanced\_FPGA\_Design/EtcherPortable/

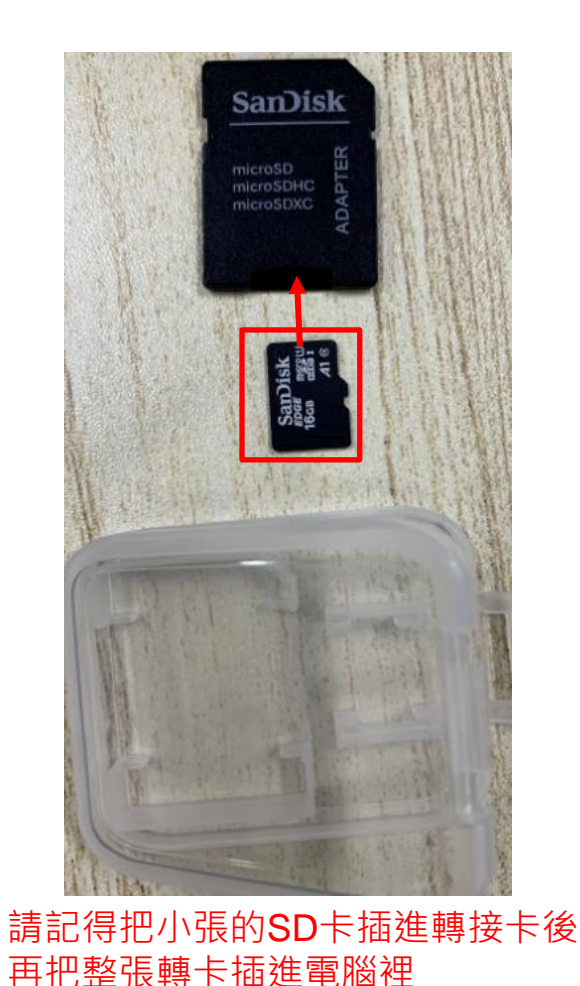

| 🜍 Etcher         |                 | - 🗆 X      |
|------------------|-----------------|------------|
|                  | i balena Etcher | <b>‡</b> ? |
| +                |                 | - 4        |
| Flash from file  | Select target   | Flash!     |
| 𝔗 Flash from URL |                 |            |
| 🕒 Clone drive    |                 |            |
|                  |                 |            |
|                  |                 |            |

### Select img file

#### select pynqz2\_dpu\_cy\_v2.img , Download link

| 😂 Etcher |                   |                  | – 🗆 🗙       |
|----------|-------------------|------------------|-------------|
|          |                   | 🕎 balena Etcher  | <b>‡ (?</b> |
|          | +                 |                  | 4           |
|          | pynqz2_dpu_cy.img | GenericSB Device | Flash!      |
|          |                   |                  |             |
|          |                   |                  |             |
|          |                   |                  |             |
|          |                   |                  |             |
|          |                   |                  |             |
|          |                   |                  |             |

### Select Target

#### select SDHC

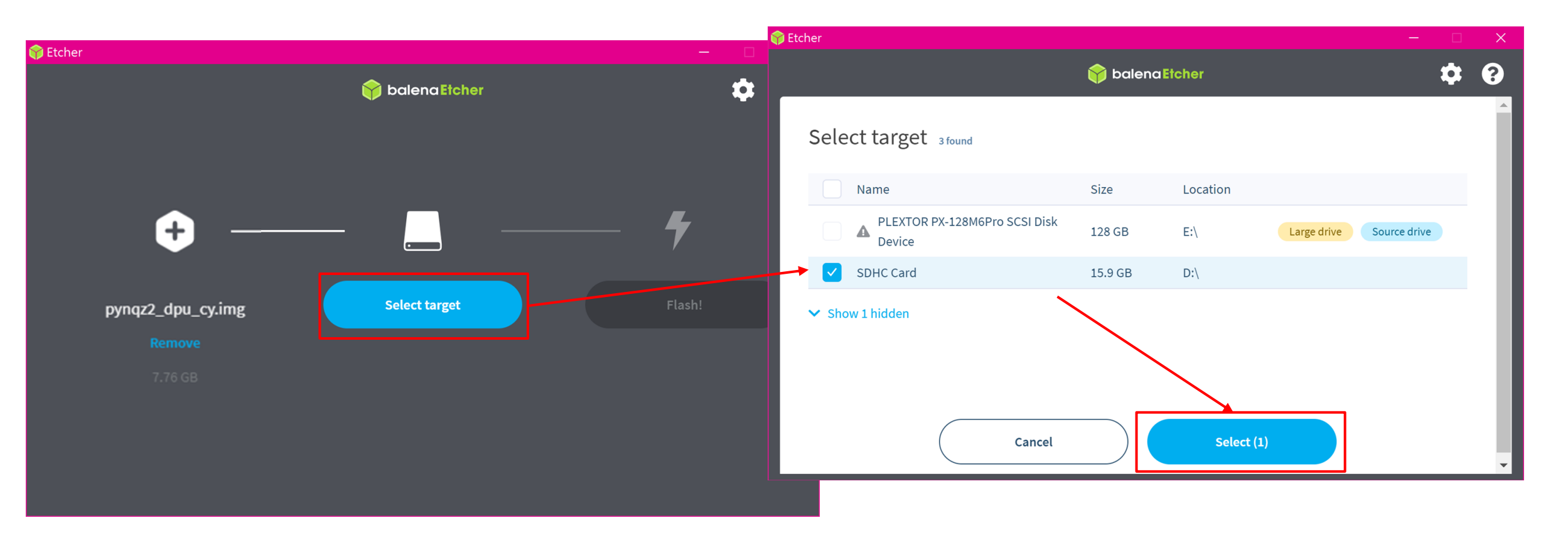

#### **Click Flash**

Please make sure your etcher looks like this

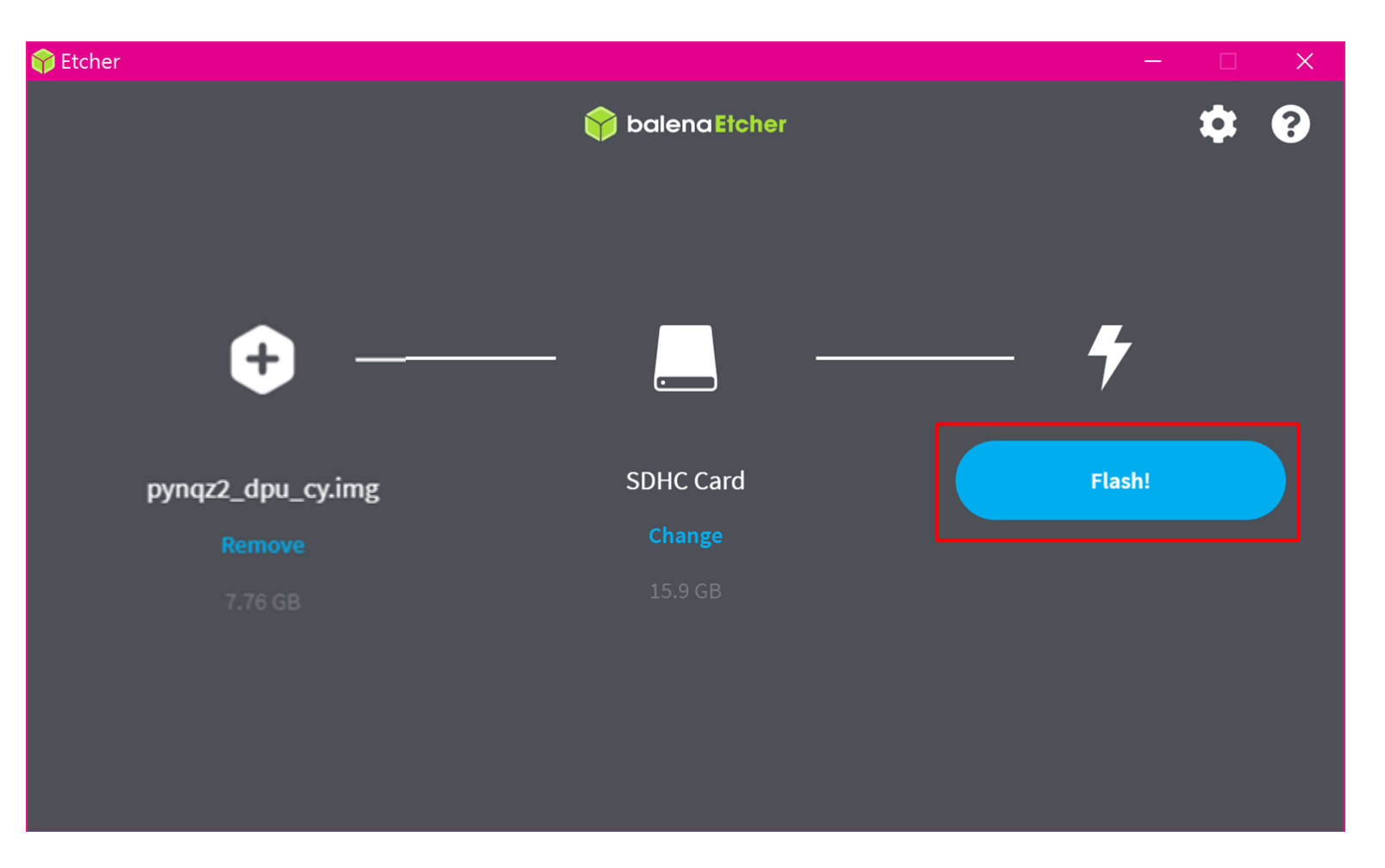

### Select cancel and ignore error message if this pop out. Do not format the disk manually!

| <ul> <li>檔案 常用 共用 檢視</li> <li>★ 剪下</li> <li>▶ 剪下</li> <li>▶ □</li> <li>▶ □</li> <l< th=""><th></th><th>^ ?</th></l<></ul> |          | ^ ? |
|----------------------------------------------------------------------------------------------------|----------|-----|
| ★ 1 1 × 9下                                                                                                    |          |     |
| 3 選到[複製 貼上     移至 複製到     副除 重新命名     新増     內容     2 部不選       (快速存取]     助上捷徑     約     新増     內容                                                                                                    |          |     |
| 男知薄 祖谷官埕 新增 開散 進取                                                                                                    |          |     |
| $\leftrightarrow \rightarrow \wedge \uparrow$                                                                                                    | <u>م</u> |     |
| Microsoft Windows 《<br>需要格式化磁碟機 D: 中的磁片才能使用。<br>您是百要並行格式化?<br>格式化磁片 取消                                                                                                    |          |     |

### Make sure it's flashing and wait for it

| 🕽 Etcher – 25% Flashing | — 🗆 X                                                                                                    |  |
|-------------------------|----------------------------------------------------------------------------------------------------|--|
|                         | 😚 balena Etcher 🏟 ?                                                                                                    |  |
|                         |                                                                                                    |  |
| pynqz2cy.img 7.76 GB    | While you are waiting, check out some projects                                                                                                    |  |
| SDHC Card               |                                                                                                    |  |
| 13.60 MB/s ETA: 4m20s   | Looking for new project ideas?                                                                                                    |  |
|                         | Explore first-class community and balena projects, all ready to deploy in<br>just a few clicks. Submit your own projects and share with the<br>community! |  |
|                         | Browse projects                                                                                                    |  |

#### Done!

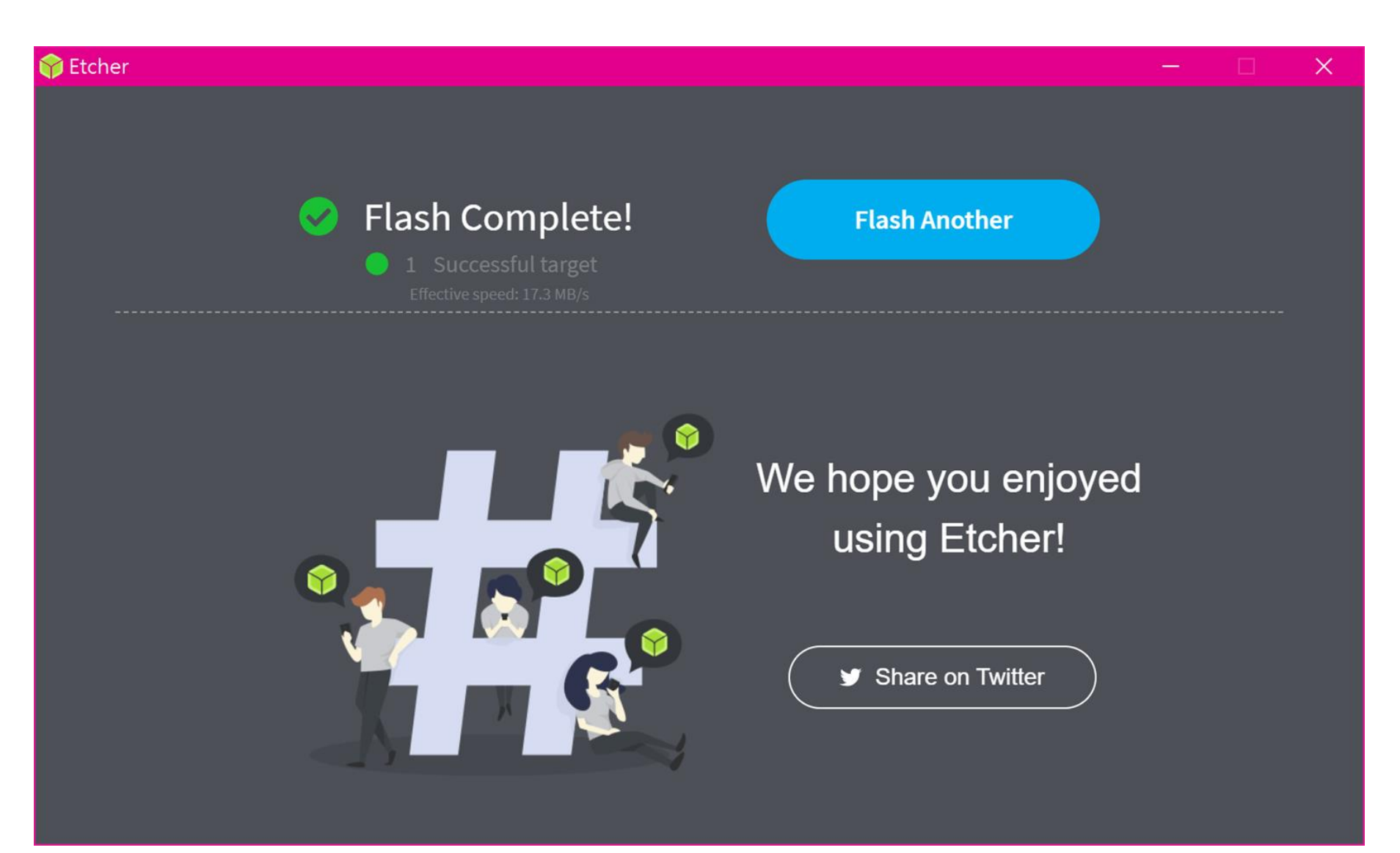

### DNNDK Lab - host

#### **Open VMware**

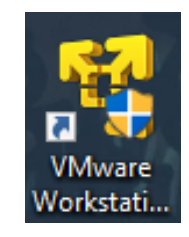

1.Open VMware

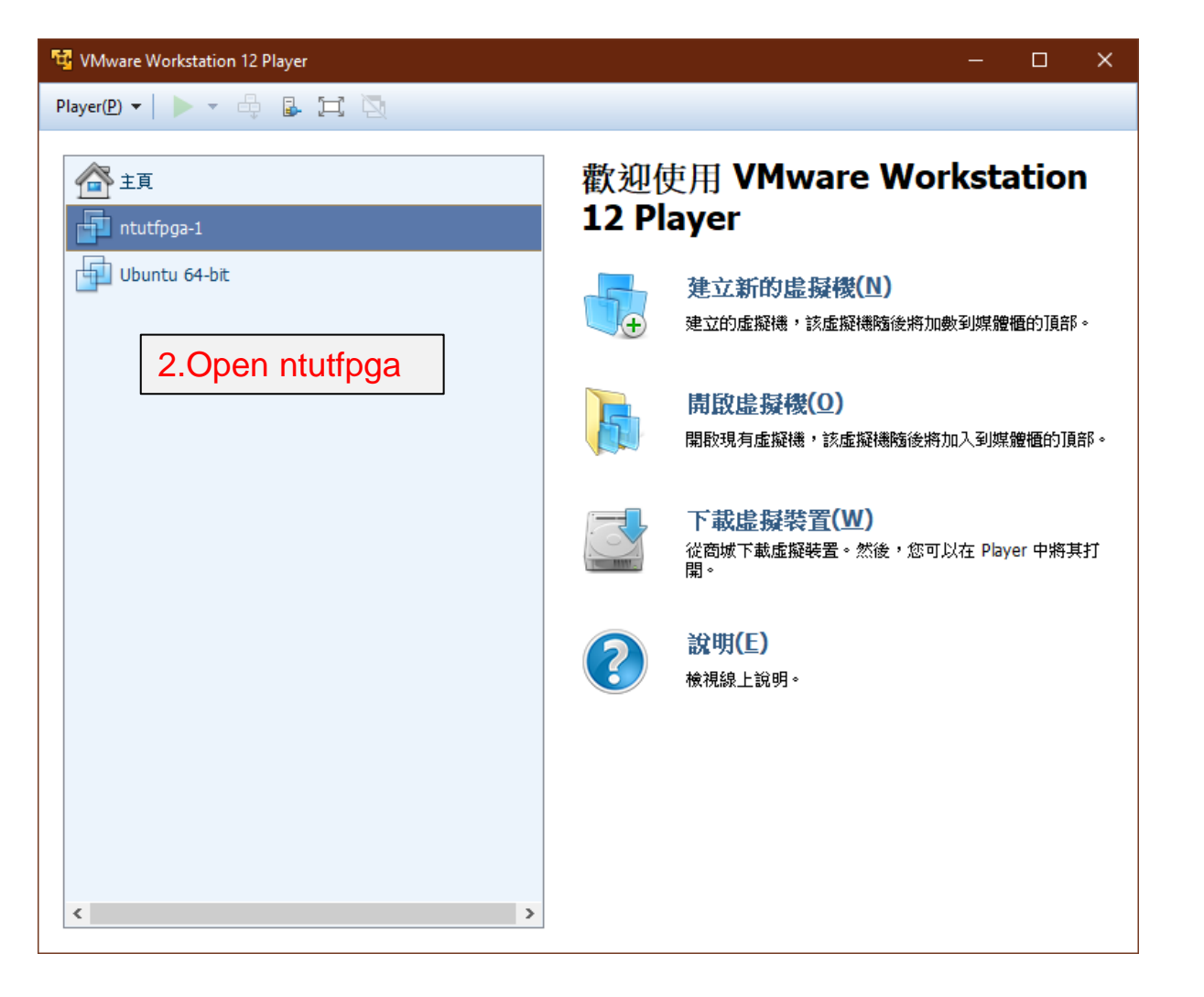

Password:ntutfpga

#### Download lab file on VM

#### Lab file Download Link: <a href="https://drive.google.com/file/d/11nFqirDXPCFttYMnOeLbx--JRyCz\_8tN/view?usp=sharing">https://drive.google.com/file/d/11nFqirDXPCFttYMnOeLbx--JRyCz\_8tN/view?usp=sharing</a>

| Activities 🛛 🚸 P7Zip Desktop 👻                                                       | Wed 21:13                                                              | <u>∔</u> 40) () →         |                                        |
|--------------------------------------------------------------------------------------|------------------------------------------------------------------------|---------------------------|----------------------------------------|
| Opening MNIST_DNNDK_lab.zip                                                          | T_DNNDK_lab.zip- × +                                                   |                           | vnloads MNIST_DNNDK_lab                |
| You have chosen to open:                                                             | /11nFqirDXPCFttYMnOeLbx-JRyCz_8tN/view 🗵 🟠                             | ± III\ □ ©* =             |                                        |
| which is: Zip archive (1.9 MB)<br>from: https://doc-00-50-docs.googleusercontent.com |                                                                        | ± <u>∎</u> ∧              | pycache_ compile.sh eval_grap<br>- Py  |
| What should Firefox do with this file?                                               | INDK_lab.zip 1個項目                                                      |                           | 2                                      |
| Open with P7Zip Desktop (default)                                                    | ✓                                                                      | Q := ≡ ⊜ ⊕ ⊗              | graphMNISTmnist                        |
| ,OSave File                                                                          | ent                                                                    | in                        | put_fn.py DNNDK_ train.py<br>lab.ipvnb |
| Do this automatically for files like this from now on.                               | ne                                                                     |                           | /home/ntut-foga/Dov                    |
|                                                                                      | ktop DNNDK_                                                            | File Edit                 | View Favorites Tools Help              |
|                                                                                      | uments /home/ntut-fpga/Downloads/MNIST_DNNDK                           | _lab.zip/ 😑 😨 😔 🕂 Add E   | ➡ ❤ ➡ ➡<br>xtract Test Copy Move       |
|                                                                                      | d∂ Music                                                               | 🎓 //home                  | htut-fpga/Downloads/MNIST_DN           |
|                                                                                      |                                                                        | Name                      | Size Packed                            |
|                                                                                      | Trash Name Size Packed Size Modified Created                           | Accessed Attributes Er    | 555 269 51                             |
|                                                                                      | + Other Loca MNIST_DNNDK_lab 2 200 930 1 947 716 2021-05-05 2021-04-27 | 7 2021-05-05 D ps7_init.h | 3 795 1                                |
|                                                                                      |                                                                        | ps7_init.tcl              | 4.Extract p                            |
|                                                                                      |                                                                        | ps7_init_gp               | ul.h 4 413 1                           |
|                                                                                      |                                                                        | pynqz2_dp                 | J.hwh 257 180 23                       |
|                                                                                      |                                                                        | pynqz2_dp                 | J_wrap 4045678 1438                    |
|                                                                                      |                                                                        | pynq_z2.jpg               | 175 776 154                            |
|                                                                                      |                                                                        | sysdef.xml                | 1 307                                  |
|                                                                                      |                                                                        | xsa.json                  | 2 288                                  |
|                                                                                      |                                                                        | xsa.xml                   | 1212                                   |

| ome                                                                                 | Downloads                                                            | MNIST_DNNI                                                | DK_lab →                                              |                                                                                  |            | ۹ ::           | = 000                                                                                                    | _ /   |
|-------------------------------------------------------------------------------------|----------------------------------------------------------------------|-----------------------------------------------------------|-------------------------------------------------------|----------------------------------------------------------------------------------|------------|----------------|----------------------------------------------------------------------------------------------------|-------|
|                                                                                     |                                                                      |                                                           | Ç                                                     |                                                                                  |            |                | Ç                                                                                                    |       |
|                                                                                     | pycache_<br>_                                                        | compile.sh                                                | eval_graph.<br>Py                                     | evaluate_<br>frozen_<br>graph.sh                                                 | 3.Ope      | en pynqz       | z2_dpu.x                                                                                                    | sa    |
|                                                                                     | graph_<br>input_fn.py                                                | MNIST_<br>DNNDK_<br>lab.ipynb                             | mnist_<br>train.py                                    | zip<br>pynqz2_<br>dpu.xsa                                                        | quant.sh   | run_all.sh     | train.sh                                                                                                    | 欠修改時間 |
|                                                                                     |                                                                      | /home/ntut                                                | -fpga/Downlo                                          | oads/MNIST_D                                                                     | NNDK_lab/p | ynqz2_dpu.xsa, | / 👄                                                                                                    | •     |
| <u>File</u>                                                                         | dit <u>V</u> iew F <u>a</u>                                          | vorites <u>T</u> ools                                     | <u>H</u> elp                                          |                                                                                  |            |                |                                                                                                    |       |
| Add                                                                                 | Extract 1                                                            | est Copy                                                  | Move D                                                | ¥ រឹ<br>elete Info                                                               |            |                |                                                                                                    |       |
| 🏂 /h                                                                                | ome/ntut-fpg                                                         | a/Downloads/                                              | MNIST_DNND                                            | K_lab/pynqz2_                                                                    | dpu.xsa/   |                |                                                                                                    | *     |
| Name                                                                                |                                                                      | Size                                                      | Packed Size                                           | Modified                                                                         | Created    | Accessed       | Attributes                                                                                                   | Enci  |
| ps7_ini                                                                             | t.c                                                                  | 555 269                                                   | 51 483                                                | 2021-04-15                                                                       |            |                | -FM-EM-EM-                                                                                                   |       |
| ps7_inil                                                                            | t.h                                                                  | 3 795                                                     | 1 287                                                 | 2021-04-15                                                                       |            |                | -rw-rw-rw-                                                                                                   |       |
| ps7_inil                                                                            | t.html                                                               |                                                           |                                                       |                                                                                  |            |                | -LM-LM-LM-                                                                                                   |       |
|                                                                                     |                                                                      |                                                           |                                                       |                                                                                  |            |                |                                                                                                    |       |
| ps/_ini                                                                             | t.tcl                                                                | 4.Extr                                                    | act pyn                                               | iqz2_qr                                                                          | ou.hwh     |                | -FW-FW-FW-                                                                                                   |       |
| ps7_ini<br>ps7_ini                                                                  | t.tcl<br>t_gpl.c                                                     | 4.Extr                                                    | act pyn                                               | iqz2_ap                                                                          | ou.hwh     |                | -rw-rw-rw-                                                                                                   |       |
| ps7_ini<br>ps7_ini<br>ps7_ini                                                       | t.tcl<br>t_gpl.c<br>t_gpl.h                                          | 4.Extr<br>4413                                            | act pyn                                               | 2021-04-15                                                                       | ou.hwh     |                | -rw-rw-rw-<br>-rw-rw-rw-<br>-rw-rw-rw-                                                                       |       |
| ps7_ini<br>ps7_ini<br>ps7_ini<br>pynqz2                                             | t.tcl<br>t_gpl.c<br>t_gpl.h<br>_dpu.hwh                              | 4. <b>⊨Xtr</b><br>4413<br>257 180                         | act pyn<br>1 603<br>23 715                            | 2021-04-15<br>2021-04-15                                                         | ou.hwh     |                | -rw-rw-rw-<br>-rw-rw-rw-<br>-rw-rw-rw-<br>-rw-rw-rw-                                                         |       |
| ps7_ini<br>ps7_ini<br>ps7_ini<br>pynqz2<br>pynqz2                                   | t.tcl<br>t_gpl.c<br>t_gpl.h<br>_dpu.hwh<br>_dpu_wrap                 | 4413<br>257 180<br>4045 678                               | act pyn<br>1 603<br>23 715<br>1 438 608               | 2021-04-15<br>2021-04-15<br>2021-04-15                                           | ou.hwh     |                | -rw-rw-rw-<br>-rw-rw-rw-<br>-rw-rw-rw-<br>-rw-rw- <del>rw-rw-</del><br>-rw-rw-rw-                            |       |
| ps7_ini<br>ps7_ini<br>ps7_ini<br>pynqz2<br>pynqz2<br>pynq_z                         | t.tcl<br>t_gpl.c<br>t_gpl.h<br>_dpu.hwh<br>_dpu_wrap<br>2.jpg        | 4. E Xtr<br>4413<br>257 180<br>4045 678<br>175 776        | act pyn<br>1 603<br>23 715<br>1 438 608<br>154 695    | 2021-04-15<br>2021-04-15<br>2021-04-15<br>2021-04-15                             | ou.hwh     |                | -W7-W7-W7-<br>-W7-W7-<br>-W7-W7-W7-<br>-W7-W7-W7-<br>-W7-W7-W7-<br>-W7-W7-W7-                                |       |
| ps7_ini<br>ps7_ini<br>ps7_ini<br>pynqz2<br>pynqz2<br>pynq_z<br>sysdef.)             | t.tcl<br>t_gpl.c<br>t_gpl.h<br>_dpu.hwh<br>_dpu_wrap<br>2.jpg<br>xml | 4413<br>257 180<br>4045 678<br>175 776<br>1 307           | 1 603<br>23 715<br>1 438 608<br>154 695<br>458        | 2021-04-15<br>2021-04-15<br>2021-04-15<br>2021-04-15<br>2021-04-15               | ou.hwh     |                | -W7-W7-W7-<br>-W7-W7-W7-<br>-W7-W7-W7-<br>-W7-W7-W7-<br>-W7-W7-W7-<br>-W7-W7-W7-<br>-W7-W7-W7-               |       |
| ps7_ini<br>ps7_ini<br>ps7_ini<br>pynqz2<br>pynqz2<br>pynq_z<br>sysdef.)<br>xsa.jsor | t.tcl<br>t_gpl.c<br>t_gpl.h<br>_dpu_wrap<br>2.jpg<br>xml             | 4413<br>257 180<br>4 045 678<br>175 776<br>1 307<br>2 288 | 1 603<br>23 715<br>1 438 608<br>154 695<br>458<br>771 | 2021-04-15<br>2021-04-15<br>2021-04-15<br>2021-04-15<br>2021-04-15<br>2021-04-15 | ou.hwh     |                | -W7-W7-W7-<br>-W7-W7-W7-<br>-W7-W7-W7-<br>-W7-W7-W7-<br>-W7-W7-W7-<br>-W7-W7-W7-<br>-W7-W7-W7-<br>-W7-W7-W7- |       |

#### Change lab file permission

00 ntut-fpga@ubuntu: ~ File Edit View Search Terminal Help ntut-fpga@ubuntu:~\$ cd D Desktop/ Documents / Downloads / ntut-fpga@ubuntu: chmod -R 777 Downloads/MNIST\_DNNDK\_lab/ Documents/ Downloads/ ntut-fpga@ubuntu:~\$ chmod -R 777 Downloads/MNIST\_DNNDK\_lab/ Directory of the lab file that you just downloaded and extracted

#### Run Jupyter notebook

python3 -c "from notebook.auth import passwd; print(passwd(", algorithm='sha1'))"

-> sha1:a46679d19a61:58b4dd703239e6de7f445dff05a8407640d19dcb

jupyter-lab --ServerApp.ip="\*" --ServerApp.password="sha1:a46679d19a61:58b4dd703239e6de7f445dff05a8407640d19dcb"

ntut-fpga@ubuntu:~\$ python3 -c "from notebook.auth import passwd; print(passwd('', algorithm='sha1'))"
sha1:92e29861c388:3bb89b37d2022aff96c3c4798f11e2171d26056a

ntut-fpga@ubuntu:~\$ jupyter-lab --ServerApp.ip="\*" --ServerApp.password="sha1:92e29861c388:3bb89b37d2022aff96c3c4798f11e2171d26056a"

#### (New terminal)

ifconfig

|                                                                                              | _ |                         |
|----------------------------------------------------------------------------------------------|---|-------------------------|
| ntut-fpga@ubuntu:~\$ ifconfig                                                                |   |                         |
| docker0: flags=4099 <up,broadcast,multicast> mtu 1500</up,broadcast,multicast>               |   |                         |
| inet 172.17.0.1 netmask 255.255.0.0 broadcast 172.17.255.255                                 |   |                         |
| ether 02:42:32:1e:2e:0b txqueuelen 0 (Ethernet)                                              |   |                         |
| RX packets 0 bytes 0 (0.0 B)                                                                 |   |                         |
| RX errors 0 dropped 0 overruns 0 frame 0                                                     |   |                         |
| TX packets 0 bytes 0 (0.0 B)                                                                 |   |                         |
| TX errors 0 dropped 0 overruns 0 carrier 0 collisions 0                                      |   | Browse 192.168.47.129:8 |
| ens33: flags=4163 <up,broadcast,running,multicast> mtu 1500</up,broadcast,running,multicast> |   |                         |
| inet 192.168.47.129 netmask 255.255.255.0 broadcast 192.168.47.255                           |   |                         |
| inet6 fe80::dce2:90f8:63c0:37ac                                                              |   |                         |
| ether 00:0c:29:14:ba:ca txqueuelen 1000 (Ethernet)                                           |   |                         |
| RX packets 640006 bytes 942999267 (942.9 MB)                                                 |   |                         |
| RX errors 0 dropped 0 overruns 0 frame 0                                                     |   |                         |
| TX packets 102652 bytes 7605296 (7.6 MB)                                                     |   |                         |
| TX errors @ dropped @ overrups @ carrier @ collisions @                                      |   |                         |
|                                                                                              |   |                         |
|                                                                                              | 4 |                         |

Browse 192.168.47.129:8888 in windows browser and log in.

#### run Jupyter-lab

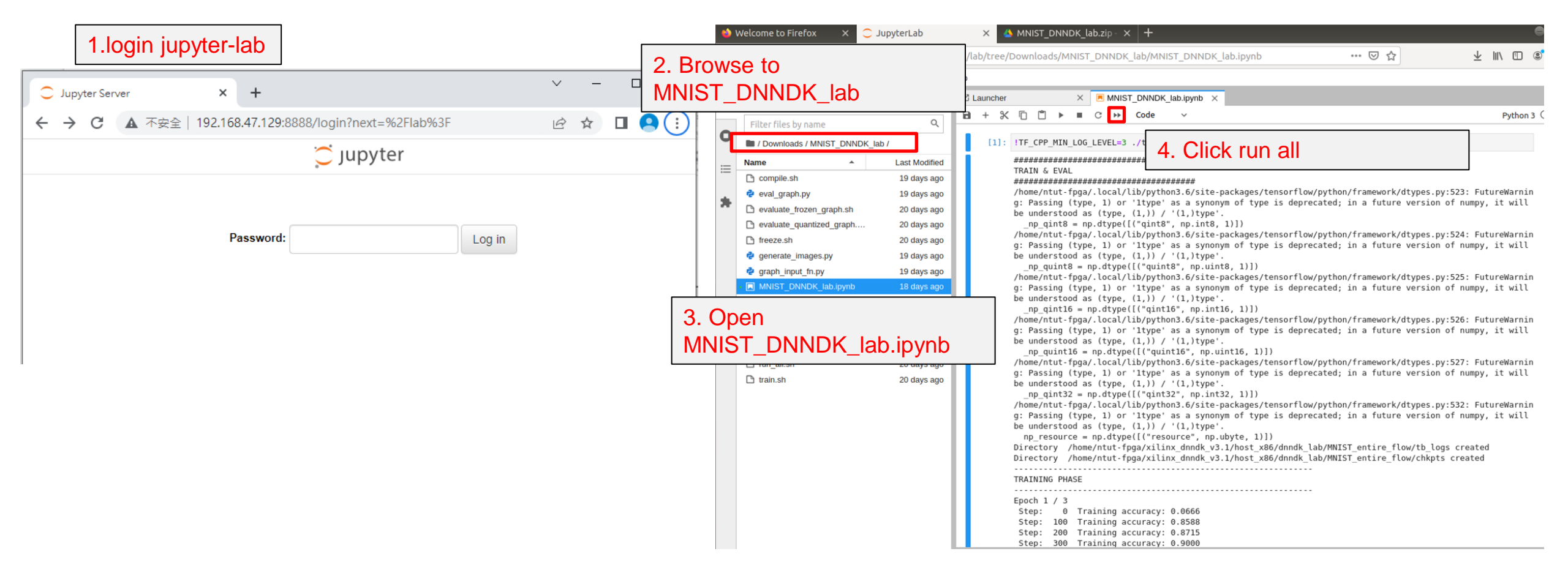

#### Copy mnist.elf from VM

Trying to copy MNIST\_DNNDK\_lab/compile/dpu\_mnist.elf from VM to Windows !

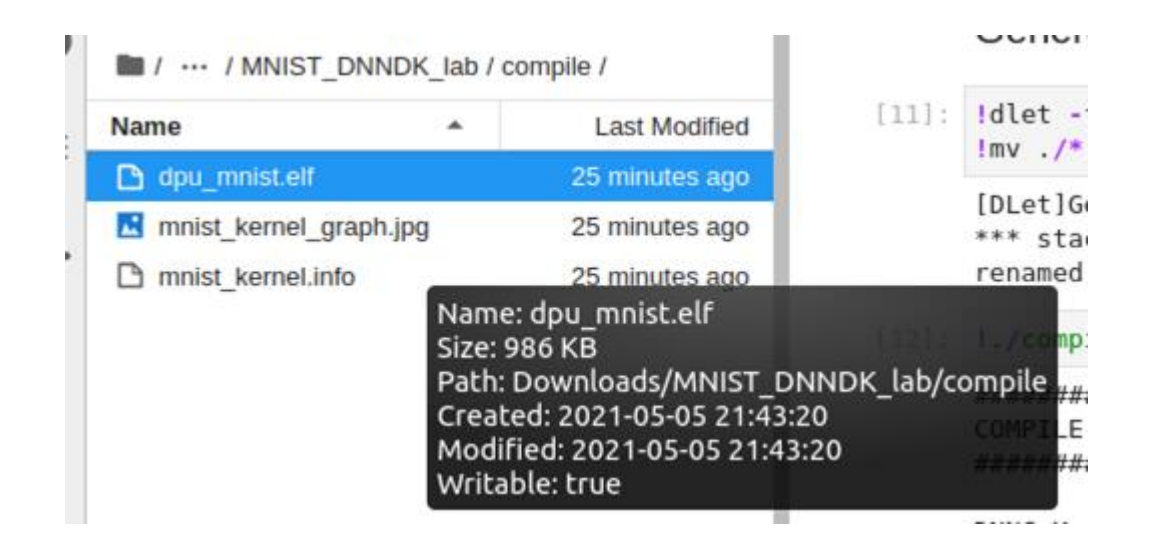

Do not use ctrl + c or usb dirve. Please use cloud drive or other ways through internet.

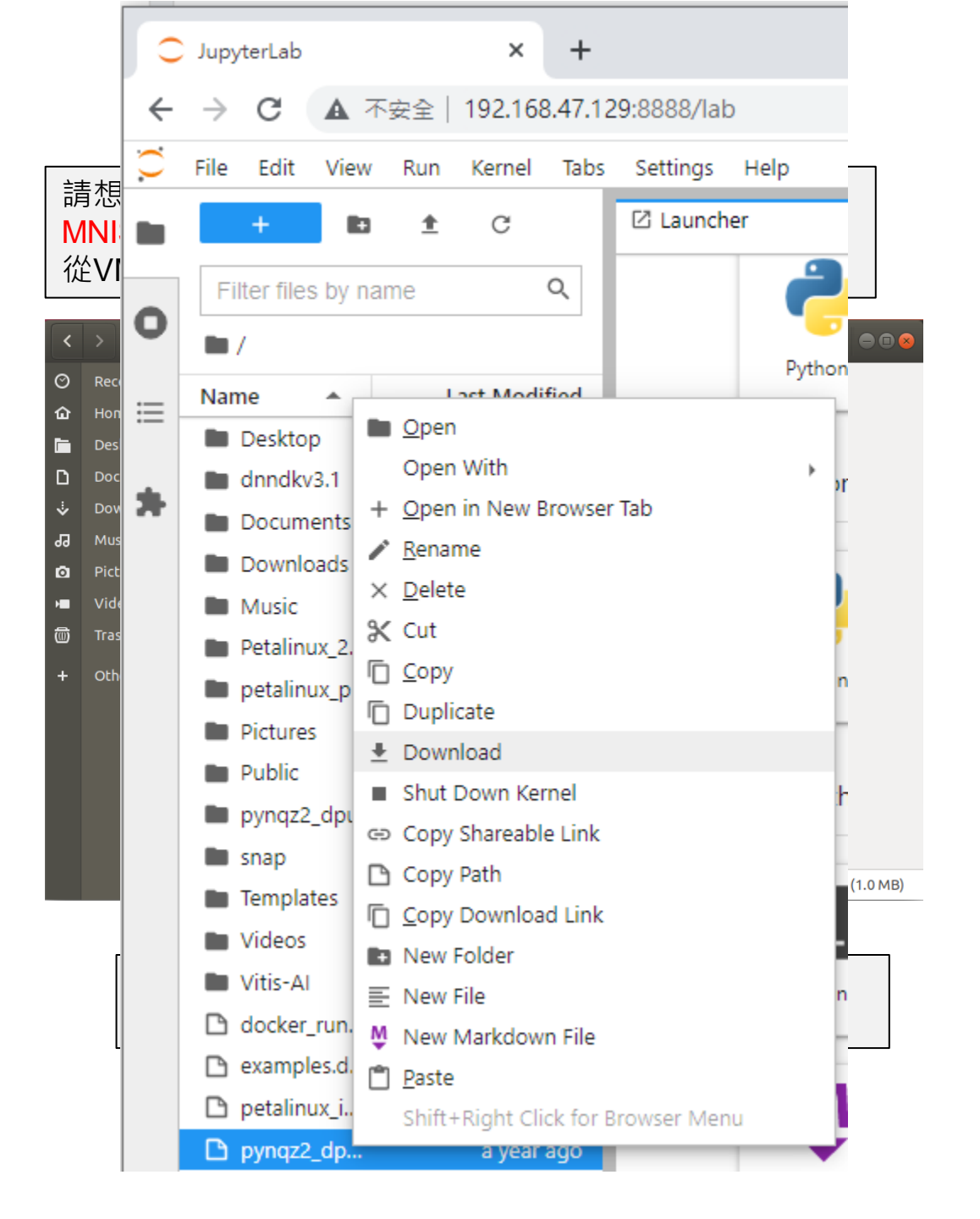

#### Copy mnist.elf from VM

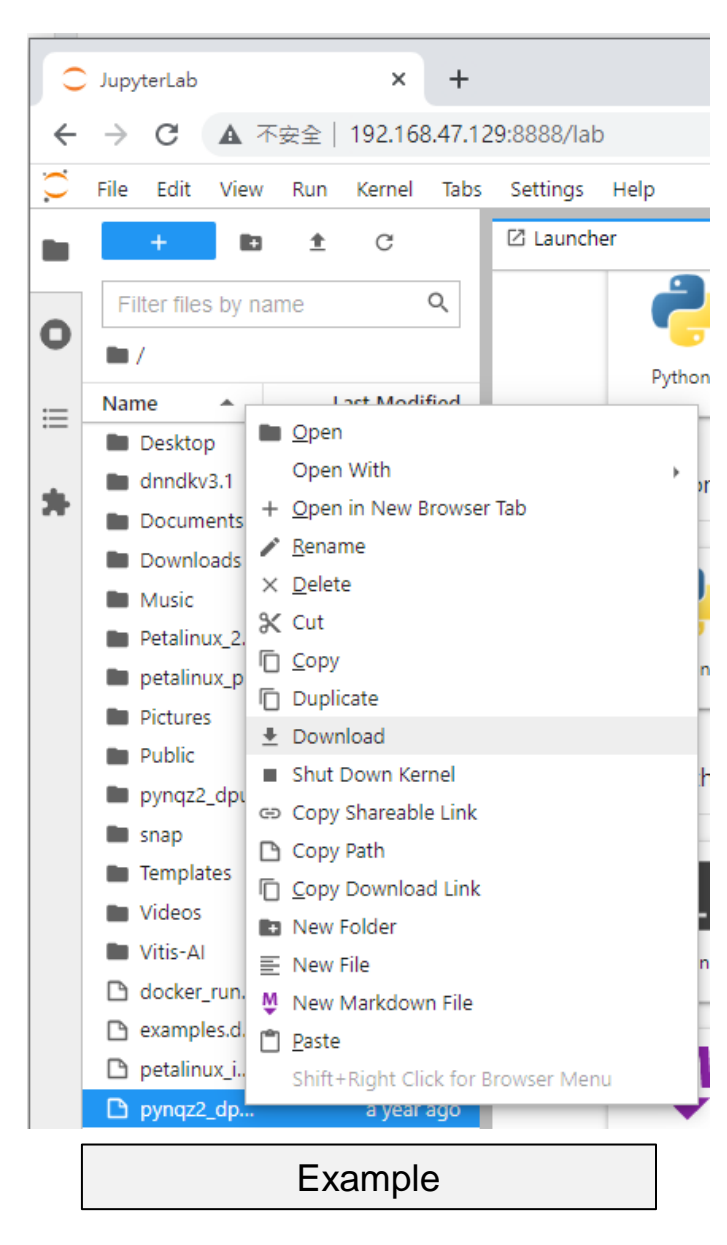

若是使用windows訪問VM中的jupyter-lab,可直接用 download功能將檔案透過瀏覽器下載到windows環境中

If the jupyter-lab server in the VM is accessed by the browser under windows, files can be directly downloaded from browser and saved in windows.

### **DNNDK Lab - Board**

## **Resize partition**

#### Please enter pynqz2's Jupyter notebook on Windows first.

| Files       | Running          | Clusters        | Nbextensions |                 |            |          |           |
|-------------|------------------|-----------------|--------------|-----------------|------------|----------|-----------|
| Select iten | ns to perform a  | actions on then | n.           |                 | Upload     | New -    | 0         |
| 0           |                  |                 |              | Noteb           | ook:       |          | d         |
|             | ) base           |                 |              | Pytho           | on 3       |          | 30        |
|             | common           | -               | Other        |                 | 30         |          |           |
|             | getting 1.       | Open a t        | erminal      | Text I<br>Folde | File<br>er |          | 30        |
|             | pynq-z2_DL       | _project        |              | Term            | inal 10    | nousa    | ide<br>de |
|             | ) sd_resize      |                 |              |                 | 17         | hours a  | go        |
|             | Welcome to       | Pynq.ipynb      |              |                 | 2 m        | nonths a | go        |
|             | ) resize_partiti | on.sh           |              |                 | 17         | hours a  | go        |

2.cd jupyter\_notebooks/

root@pynq:/home/xilinx# cd jupyter\_notebooks/

3. ./resize\_partition.sh

root@pynq:/home/xilinx/jupyter\_notebooks# \_./resize\_partition.sh

on

ock s/cgroup

You will see:

| root@pynq:/hom          | e/xilinx/ju<br>al nartitio | upyter_not   | tebooks# .      | /resi     | ze_partition.sh  | Finished resiz          | zing<br>ition info |           |                      |             |                  |
|-------------------------|----------------------------|--------------|-----------------|-----------|------------------|-------------------------|--------------------|-----------|----------------------|-------------|------------------|
| Filesystem              | 1K-blocks                  | Used 4       | Available       | Use%      | Mounted on       | Filesystem              | 1K-blocks          | Used      | Available<br>7617064 | Use%<br>48% | Mounte           |
| /dev/root<br>devtmpfs   | 7226432<br>123440          | 6805216<br>0 | 92772<br>123440 | 99%<br>0% | /<br>/dev        | devtmpfs                | 123440             | 0         | 123440               | 0%          | /dev             |
| tmpfs                   | 255024                     | 0<br>1252    | 255024          | 0%<br>1%  | /dev/shm<br>/pup | tmpfs                   | 255024             | 1252      | 253624               | 1%          | /run             |
| tmpfs                   | 5120                       | 0            | 5120            | 0%        | /run/lock        | tmpfs<br>tmpfs          | 5120<br>255024     | 0<br>0    | 5120<br>255024       | 0%<br>0%    | /run/1<br>/sys/f |
| tmpfs<br>Install posizo | 255024                     | 0            | 255024          | 0%        | /sys/fs/cgroup   | done!<br>root@pynq:/hom | me/xilinx/ju       | upyter_no | tebooks#             |             |                  |

## Upload mnist.elf and run test notebook

| Select items to perform actions on them. | Upload New 🗸 🎗       |
|------------------------------------------|----------------------|
|                                          | Name 🕹 Last Modified |
| D 🗅 base                                 | 2 years ago          |
|                                          | 2 months ago         |
| 1.Enter pynq-z2_DL_project               | s ago                |
| pynq-z2_DL_project                       | 2 minutes ago        |
| Untitled1.ipynb                          | 2 months ago         |
| B Welcome to Pynq.ipynb                  | 2 months ago         |

| 2.Upload mnist.elf                       |                      |
|------------------------------------------|----------------------|
| Select items to perform actions on them. | Upload New -         |
| □ 0 👻 🖿 / pynq-z2_DL_project             | Name   Last Modified |
| ۵                                        | seconds ago          |
| mnist_gt                                 | 19 days ago          |
| Imnist_test-Accuracy.ipynb               | 26 minutes ago       |
| mnist_test.ipynb                         | 5 minutes ago        |
| resnet50v1_test-Copy1.ipynb              | 19 days ago          |
| C Compile_model.sh                       | 19 days ago          |
| D D dpu_mnist.elf                        | 19 days ago          |
| mnist_gt.txt                             | 19 days ago          |
| mnist_test.py                            | 3 minutes ago        |
| C La test.py                             | 19 days ago          |

Select items to perform actions on them.

|                                                | Upload New 🗸 📿       |
|------------------------------------------------|----------------------|
| 0 V pynq-z2_DL_project                         | Name 🔶 Last Modified |
| ۵                                              | seconds ago          |
| 3.Run mnist_test.ipynb                         | igo<br>igo           |
| D 🖉 mnist_test.ipynb                           | 5 minutes ago        |
| <pre>Image: Presnet50v1_test-Copy1.ipynb</pre> | 19 days ago          |
| C C compile_model.sh                           | 19 days ago          |
| D D dpu_mnist.elf                              | 19 days ago          |
| C mnist_gt.txt                                 | 19 days ago          |
| C mnist_test.py                                | 3 minutes ago        |
| C 🗅 test.py                                    | 19 days ago          |

## mnist\_test.ipynb

#### import sys

sys.path.append('/usr/local/lib/python2.7/dist-packages')
from dnndk import n2cube, dputils
from ctypes import \*
import cv2
import numpy as np
import os
import time
from matplotlib import pyplot as plt

#### def softmax(x):

"""Compute softmax values for each sets of scores in x
return np.exp(x) / np.sum(np.exp(x), axis=0)

#compile model from elf to .so
!./compile\_model.sh

'libdpumodelmnist.so' -> '/usr/lib/libdpumodelmnist.so'

#### #Load Images

img\_path = './mnist\_gt'
img = cv2.imread(os.path.join(img\_path,'5413.png'))
plt.imshow(img,cmap='gray')

#Pre-processing img=cv2.cvtColor(img,cv2.COLOR\_BGR2GRAY) img = img / 255.0

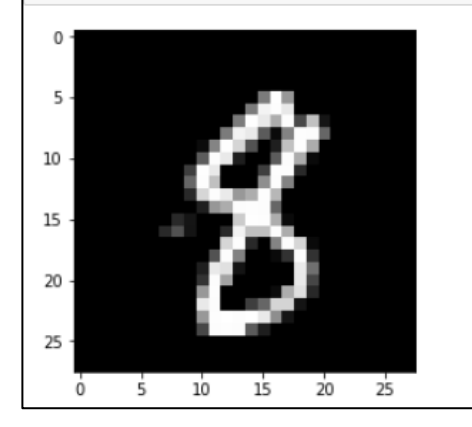

KERNEL CONV = "mnist".encode('utf8') KERNEL CONV INPUT = "conv2d Conv2D".encode('utf8') KERNEL FC OUTPUT = "dense 1 MatMul".encode('utf8') # Attach to DPU driver and prepare for runing n2cube.dpu0pen() # Create DPU Kernels for ResNet50 kernel = n2cube.dpuLoadKernel(KERNEL CONV) # Create DPU Tasks from DPU Kernel task = n2cube.dpuCreateTask(kernel, 0) # Get the input tensor size from dpu size = n2cube.dpuGetInputTensorSize(task, KERNEL CONV INPUT) # Get the output tensor channel count from FC output channel = n2cube.dpuGetOutputTensorSize(task, KERNEL FC OUTPUT) FCResult = [0] \* channel #channel=10 # Load image to DPU n2cube.dpuSetInputTensorInHWCFP32(task, KERNEL CONV INPUT, img.reshape(size), size) # Model run on DPU n2cube.dpuRunTask(task) #Get dpu excution time (us) timeprofile=n2cube.dpuGetTaskProfile(task) print("DPU Task Execution time: "+str(timeprofile)+'us') # Get the output from FC output n2cube.dpuGetOutputTensorInHWCFP32(task, KERNEL FC OUTPUT, FCResult, channel) #Print Raw dpu output print("Dpu output: "+str(FCResult)) #caculate softmax print("Softmax output: ", softmax(FCResult).round(3)) # Get the label label = FCResult.index(max(FCResult))

print("predict answer: "+str(label))

#### #close DPU

n2cube.dpuDestroyTask(task)
n2cube.dpuDestroyKernel(kernel)
n2cube.dpuClose()

DPU Task Execution time: 603us Dpu output: [-3.875, -2.375, -0.5, 3.375, 0.75, 0.0, -4.0, -3.5, 8.0, 1.375] Softmax output: [ 0. 0. 0. 0.01 0.001 0. 0. 0. 0.988 0.001] predict answer: 8

## Note: About debugging

DNNDK n2cube is hard to debug in jupyter notebook since the notebook is unable to show error code from n2cube. It's recommended to write the code in .py file and execute in command line.

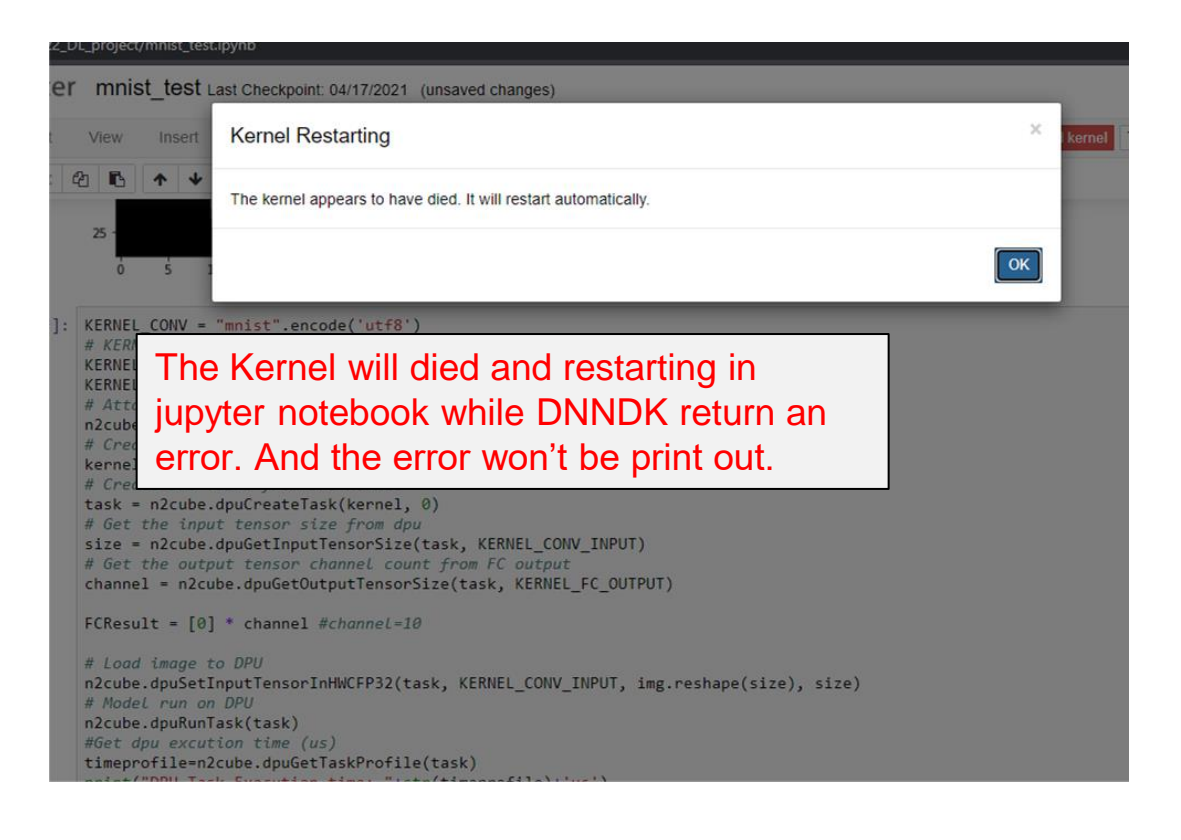

root@pynq:/home/xilinx# cd jupyter\_notebooks/pynq-z2\_DL\_project/ root@pynq:/home/xilinx/jupyter\_notebooks/pynq-z2\_DL\_project#\_python2 mnist\_test.py [DNNDK] Invalid Node name conv2d\_ specified for DPU kernel mnist.

root@pynq:/home/xilinx/jupyter\_notebooks/pynq-z2\_DL\_project#

Under command line, the error return from DNNDK will be print out and help you debugging.

## Lab goal

- Please trying to modify the code and get the result of model accuracy, FPS
- Please calculate the FPS in entire flow, including pre-processing and post-processing

Ex: accuracy=97.95% Inference Time=47.882927656173706s, FPS:208.84270217990036 Hint: DPU Task can be reuse

Ground truth is in mnist\_gt.txt

| Image file path<br>./mnist_gt/0001.png:2<br>./mnist_gt/0002.png:1<br>./mnist_gt/0003.png:0<br>./mnist_gt/0004.png:4<br>./mnist_gt/0005.png:1<br>./mnist_gt/0006.png:4<br>./mnist_gt/0007.png:9 |
|----------------------------------------------------------------------------------------------------|
|----------------------------------------------------------------------------------------------------|

Mnist ground truth

#### Load ground truth reference

```
#Load Image list & gt
gt_path='./mnist_gt.txt'
with open(gt_path,'r') as f:
    gt_list,img_list=[],[]
    for line in f.readlines():
        img_list.append(line.split(':')[0])
        gt_list.append(int(line.split(':')[1].replace('\n','')))
```

FPS calculate reference

```
import time
total_image_counts = len(img_list) # 10000 test images in mnist data set
start=time.time()
'''Your code here'''
end=time.time()
fps= total image counts / (end-start)
```